## VER REGISTRO DE NOTAS

1) Ingresar al sistema <u>ciunac.q10.com</u>, colocar su usuario y contraseña luego dar clic en INGRESAR.

| 6584631    |    |  |
|------------|----|--|
| •••••      |    |  |
| Recordarme | 97 |  |
| Jh         |    |  |

2) Dar clic en el siguiente botón RESULTADOS DE EVALUACIÓN

|  | CENTRO DE<br>IDIOMAS<br>JHETSING MODIAL DE CRUID | Institucional 🗸 | Académico 🗸 | Resultados de evaluación | Estado de cuenta |
|--|--------------------------------------------------|-----------------|-------------|--------------------------|------------------|
|  |                                                  |                 |             |                          |                  |

## 3) Selecciona el idioma que lleva y podrá visualizar sus notas. Podrá también filtrar por periodo académico

| Programa de Estudio     |                                                                              | Período                     |                 |                            |  |
|-------------------------|------------------------------------------------------------------------------|-----------------------------|-----------------|----------------------------|--|
| Seleccione   Seleccione |                                                                              | Todos                       |                 |                            |  |
|                         |                                                                              |                             |                 |                            |  |
| PORTUGUÉS               |                                                                              |                             |                 |                            |  |
| Programa de Estudio     | Período                                                                      |                             |                 |                            |  |
| PORTUGUÉS               | ✓ Todos                                                                      | •                           |                 |                            |  |
|                         |                                                                              | Promedio Acumulado<br>88.30 |                 |                            |  |
|                         | PORTUGUÉS BÁSICO 1<br>Dominguez Rodriguez Magnolia Karen<br>Período: 2023-04 |                             | In              | En Curso<br>asistencias: 2 |  |
|                         | Evaluación                                                                   |                             | Porcentaje      | Nota                       |  |
|                         | PRÁCTICA 1                                                                   |                             | 25 %            | 80.0                       |  |
|                         | PARCIAL                                                                      |                             | 25 %            | 100.0                      |  |
|                         | PRÁCTICA 2                                                                   |                             | 25 %            | 83.0                       |  |
|                         | FINAL                                                                        |                             | 25 %            | 90.0                       |  |
|                         |                                                                              |                             | Nota Acumulada: | 88.3                       |  |
|                         | PORTUGUÉS BÁSICO 2<br>Dominguez Rodriguez Magnolia Karen<br>Período: 2023-04 |                             | In              | En Curso<br>asistencias: O |  |
|                         | Evaluación                                                                   |                             | Porcentaje      | Nota                       |  |
|                         | PRÁCTICA 1                                                                   |                             | 25 %            | -                          |  |
|                         | PARCIAL                                                                      |                             | 25 %            | -                          |  |
|                         | PRÁCTICA 2                                                                   |                             | 25 %            | -                          |  |
|                         | FINAL                                                                        |                             | 25 %            | -                          |  |
|                         |                                                                              |                             |                 |                            |  |